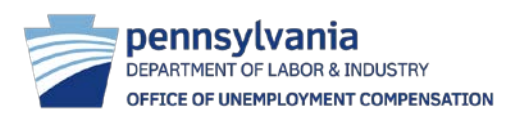

## WHEN WILL I GET MY PAYMENT?

1. Go to: https://www.paclaims.state.pa.us/uccc/WelcomeBenefitStatus.asp

| DEPARTMENT OF LABOR & INDUSTRY                                                                                                    |  |  |
|----------------------------------------------------------------------------------------------------|--|--|
| 11/30/2016 11:01 AM                                                                                                    |  |  |
| BENEFIT PAYMENT INFORMATION                                                                                                    |  |  |
| To log into your account click NEXT                                                                                                    |  |  |
| Please note: You may log into this site if you have not changed your PIN within the last 24 hours. If you have changed your PIN, please click this link to access your benefit payment information: <u>Additional Benefit Payment Information</u> |  |  |
| If you have any questions or comments regarding this site, please feel free to contact us at <u>uccclaims@pa.gov</u> .                                                                                                    |  |  |

2. Enter Social Security number and UC provided PIN – this this can be found on your Claim Confirmation letter.

| DEPARTMENT OF LABOR & INDUSTRY    |  |  |  |
|-----------------------------------|--|--|--|
| 11/30/2016 11:03 AM               |  |  |  |
|                                   |  |  |  |
| Benefit Payment Login             |  |  |  |
| Hide Social Security Number       |  |  |  |
| Enter your Social Security Number |  |  |  |
| Enter your PIN                    |  |  |  |
|                                   |  |  |  |
| LOGIN                             |  |  |  |

3. You will be brought directly to the **<u>Benefit Payment Information</u>** screen. Here you can view any recent payment activity.

| DEPARTMENT OF LABOR &<br>Log Out                                                                                                    | a<br>INDUSTRY<br>6. As of COB, 11/29/2016, t | Printer-Friendly Page |  |  |
|----------------------------------------------------------------------------------------------------|----------------------------------------------|-----------------------|--|--|
| BENEFIT PAYMENT INFORMATION                                                                                                    |                                              |                       |  |  |
| * Claimant Name: JONATHAN HILL<br>* Social Security Number: XXX-XX-6789<br>* AB Date: 10/2/2016<br>* Program Type: UC<br>Peccent Dovment Activity                                                                                                    |                                              |                       |  |  |
| Week Ending Date                                                                                                    | Amount Paid                                  | Payment Issue Date    |  |  |
| 11/26/2016                                                                                                    | \$506.00                                     | 11/29/2016            |  |  |
| 11/19/2016                                                                                                    | \$506.00                                     | 11/29/2016            |  |  |
| If you need information regarding prior payments on your claim, please click the link below. You may view this information if you currently have a financially eligible claim for UC benefits or have had a financially eligible claim that began within three years from today's date. In addition, you will be able to print your benefit payment history for your records. If a payment has not been issued on your claim, it may be due to an eligibility reason. |                                              |                       |  |  |

## 4. Click on Additional Benefit Payment History.

5. The <u>Current Claim Summary</u> screen allows you to view your Total Benefits Payable, Remaining Balance and Currently Weekly Benefit Rate.

\*\*\*Please note: If you see the red text on your screen that is depicted on the screenshot below the direct deposit filed is not active and will not indicate your direct deposit status.

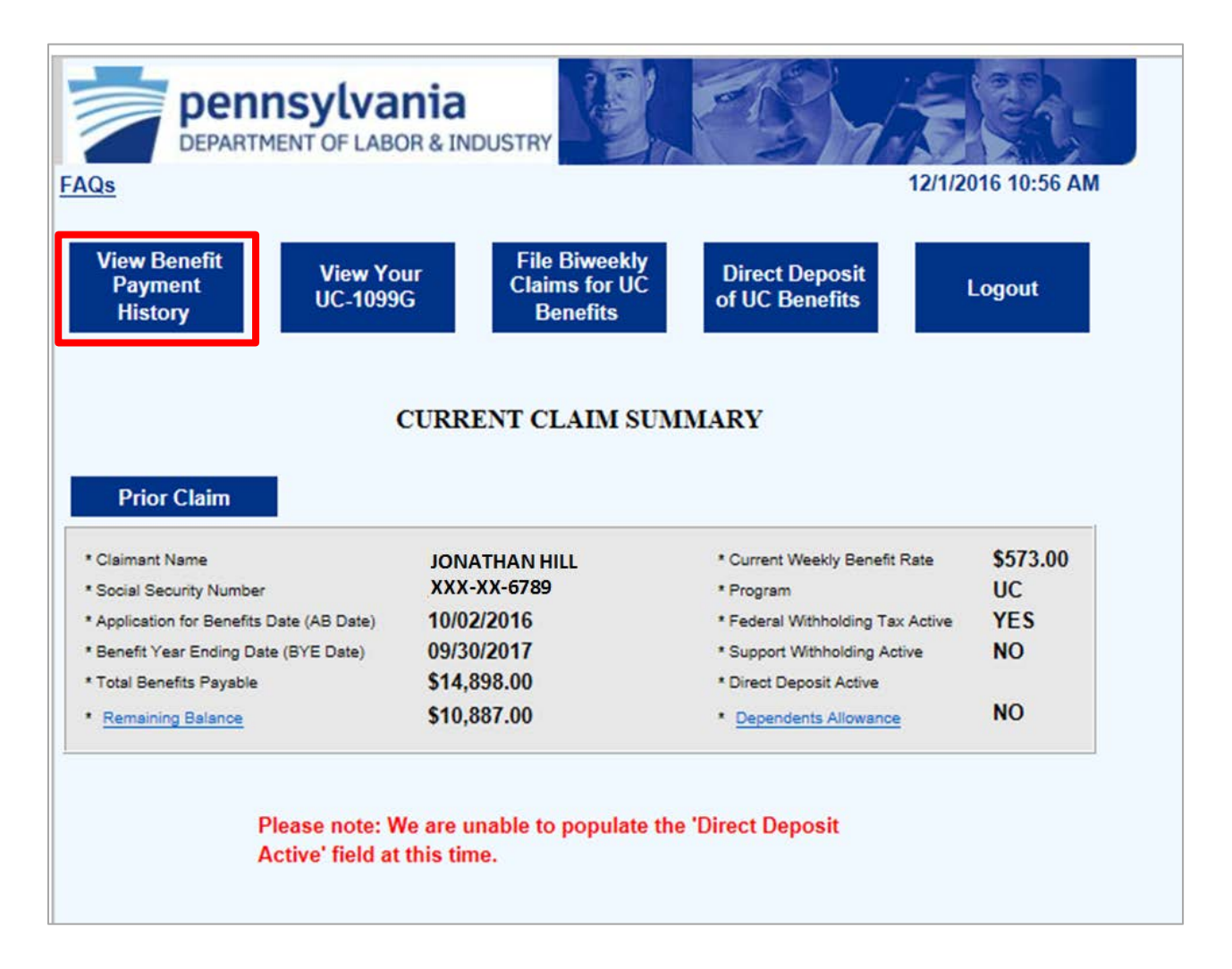

6. Select <u>View Benefit Payment History</u> at the top right-hand corner of this screen.

7. <u>View Benefit Payment History</u> allows you to view the status of your payment, the date it was issued and how it will be sent to you (direct deposit to your bank account or debit card deposit). You can also view your tax withholding amounts – these will not be paid out to you, as you requested by your response during the initial claim process.

\*\*\*Important: The payment Issue date will NOT be the date you receive your payment. Depending on your bank this may take an additional 2-3 days to finish processing, be sent to your bank for deposit and show up in your account.

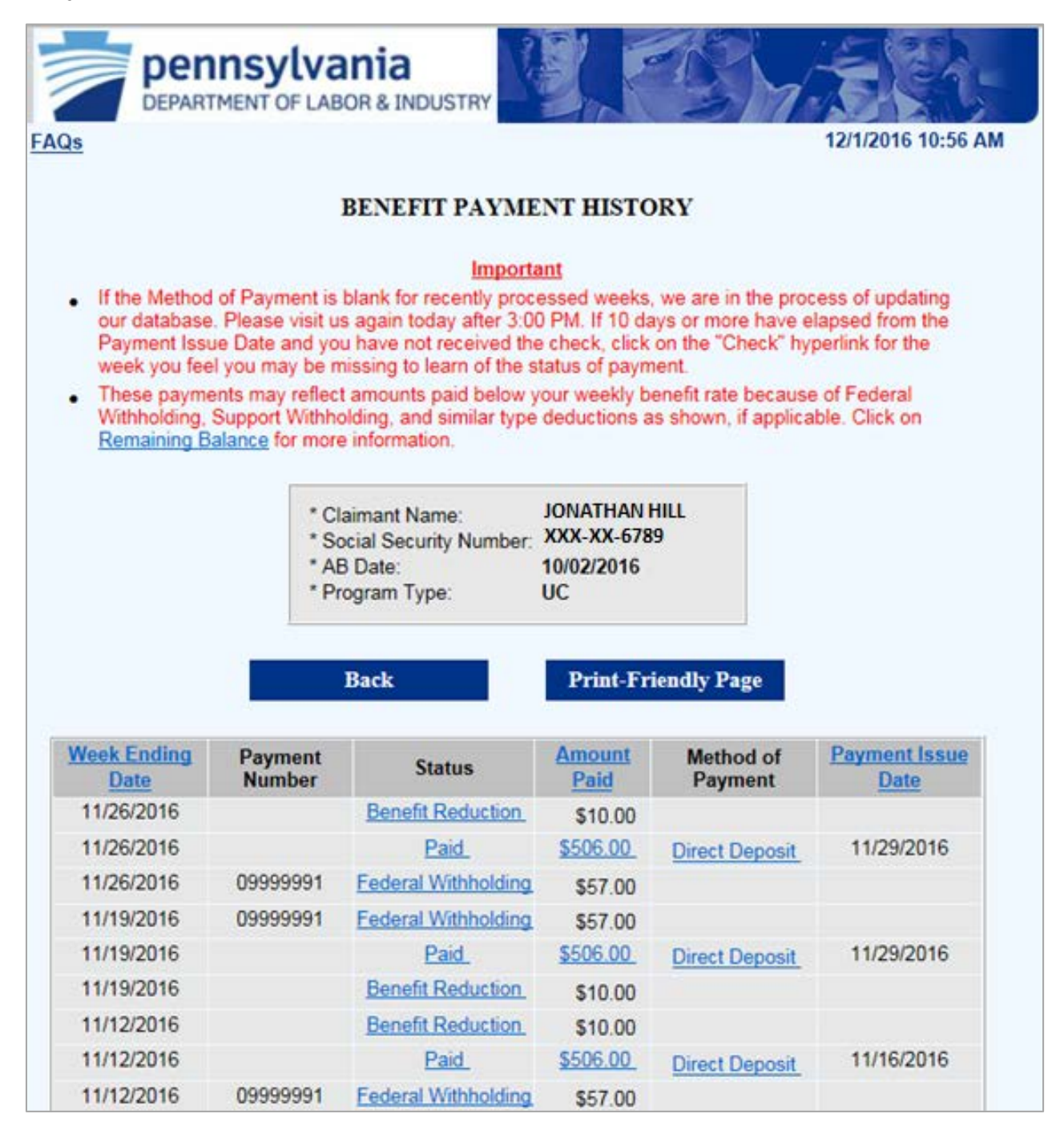